## Postfix メールサーバ: Webmin からのメール転送設定

Webmin を使用してのメール転送設定では、エイリアス機能を使用します。

下記にて設定を実施してください

#### 1. [サーバ] [Postfix の設定] [メールエイリアス]と進みます

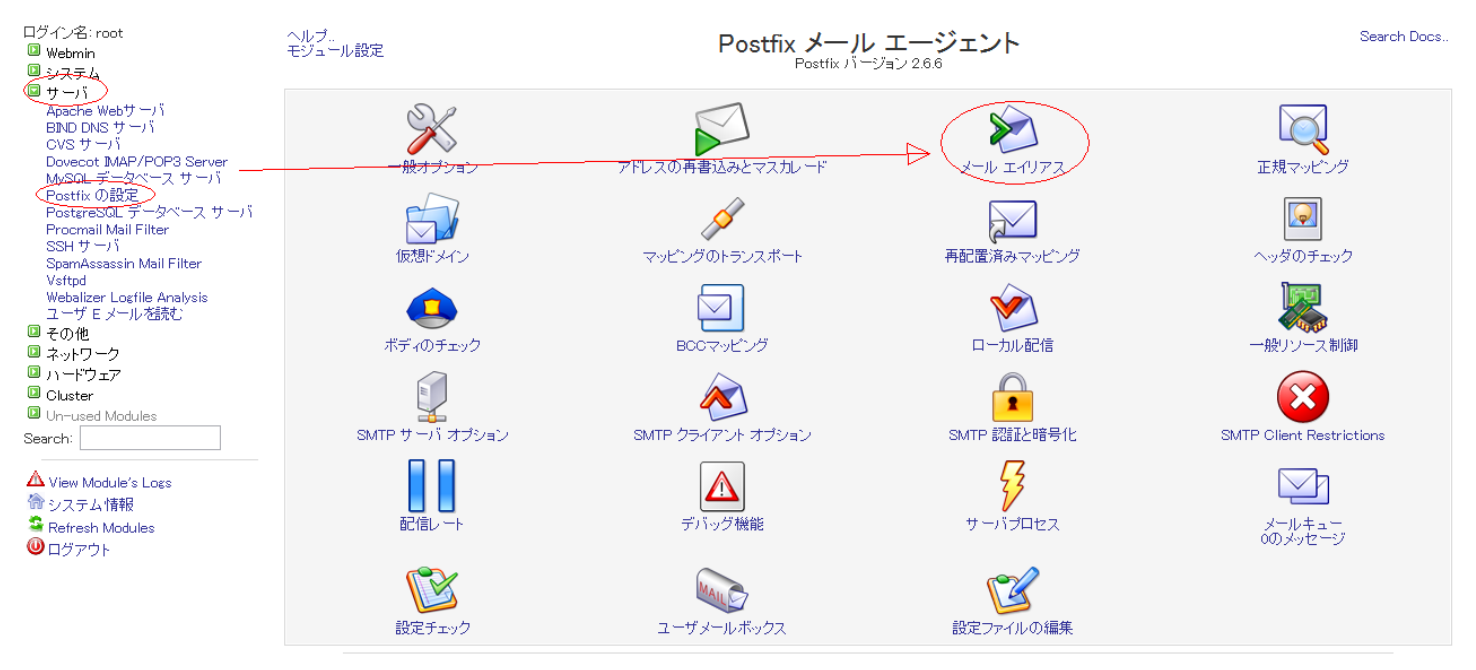

Postfix 活開始 Postfix メール サーバを起動するにはこのボタンをクリックしてください。これを実行するまでは、他のシステムからローカル ユーザにメールは配信されず、クライアントはこのシステムをメール サーバとして使用できません。

#### 2. エイリアスの設定画面となりますので、[新規エイリアスを作成]をクリックします

# Postfix メールサーバ: Webmin からのメール転送設定

モジュール インデックス ヘルプ。

### メール エイリアス

警告

最初のフィールドが空でない場合は、デフォルトの Postfix エイリアス生成コマンドは関連するデータベースを構築するために使用され、
 そうでなければSendmail 互換コマンド "newaliases" が使用され、これはデータベースの2番目のフィールドのデータベースを使用します。

| エイリアス オプション                         |                    |                   |
|-------------------------------------|--------------------|-------------------|
| ローカル配信エージェントが使用するエイリアス データベース       | 🔘 No map set       |                   |
|                                     | Map specifications | hash:/etc/aliases |
| "newaliases" コマンドで構築されたエイリアス データベース | 🔘 No map set       |                   |
|                                     | Map specifications | hash:/etc/aliases |
| 保存して適用                              |                    |                   |

| Select all.   Invert selection. (新規エイリアスを作成 |                 |            |           |  |  |
|---------------------------------------------|-----------------|------------|-----------|--|--|
| Alias from                                  | エイリアス先          | Alias from | エイリアス先    |  |  |
| mailer-daemon                               | アドレス postmaster | 📄 mailnull | アドレス root |  |  |
| postmaster                                  | アドレス root       | postgres   | アドレス root |  |  |
| 📄 bin                                       | アドレス root       | 📄 sshd     | アドレス root |  |  |
| 🔲 daemon                                    | アドレス root       | smmsp      | アドレス root |  |  |
| 📄 adm                                       | アドレス root       | postfix    | アドレス root |  |  |
| 🔲 🖢                                         | アドレス root       | 📄 netdump  | アドレス root |  |  |
| sync 📃                                      | アドレス root       | 📄 Idap     | アドレス root |  |  |
| 📄 shutdown                                  | アドレス root       | 📄 squid    | アドレス root |  |  |
| 🔲 halt                                      | アドレス root       | 🔲 ntp      | アドレス root |  |  |

3. エイリアス作成の画面となりますので、下記の必要な情報を入力しまして、

[作成]をクリックします

モジュール インデックス

エイリアス プロパティ エディション

| エイリアスの作成                                           |
|----------------------------------------------------|
| 説明                                                 |
| דיע prox                                           |
| <b>可能にしますか? </b> <ul><li>はい </li><li>いいえ</li></ul> |
| エイリアス先 Emailアドレス Improx_new                        |
| 作成                                                 |
| 🖕 Postfix 設定 に戻る                                   |

アドレス :メール転送元のユーザ名

エイリアス先 : プルダウンより Emailアドレス を選択し、テキストボックスには

転送先メールアドレス(サーバ内のアドレスでは、ユーザ名のみ)を入力しま

一意的なソリューション ID: #1038 製作者: Prox System design 最終更新: 2015-04-16 03:33